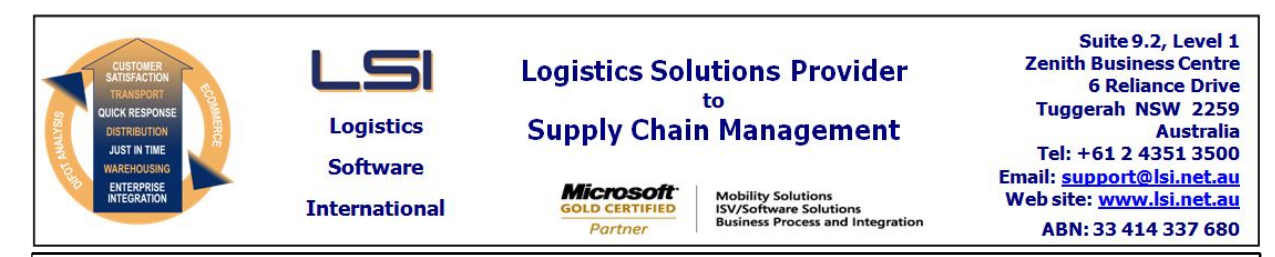

## iSupply software application - release advice - version 9.43.2.1

### Prerequisites - iSupply

Prerequisites - iSupplyRF

Microsoft .NET Compact Framework 3.5

iSupply version 9.43.1.1 Microsoft .NET Framework 4.0 Microsoft Report Viewer 2010 SP1 SAP Crystal Reports Runtime Engine for .NET Framework 4

# iSupply release and version details

iSupply version: 9.43.2.1 Release status: Applications released:

General release iSupply, iSupplyWeb, iSupplyRF

This release must be installed to the test environment and user acceptance tested before installation to the live environment

## iSupply version 9.43.2.1 MSI path and name: SQL update scripts:

released 13/05/2020 (021483) http://www.lsi.net.au/files/versions/iSupply-9-43-2-1.zip DB9-43-2-1.sql

## **Release inclusions and notes**

| Job-no                    | Code | Details/remarks                                                                                                    |  |
|---------------------------|------|----------------------------------------------------------------------------------------------------|--|
| 021481                    | РМ   | RF Pick - Transfer product<br>Rectify issue with expiry dates being cleared when transferring products between<br>LPNs<br>iSupplyRF               |  |
| 021484                    | CA   | Export Consignment Data to Transporter - Toll Priority 1.1<br>Handle SSCC freight item numbering<br>iSupply, eCS                                  |  |
| 021486                    | CA   | Build Manifests - Australia Post<br>Rectify issue with Australia Post hardcopy format not being recognised<br>iSupply                             |  |
| 021487                    | CA   | Freight Tracking Import (Web Services)<br>Enforce selection of a filter on freight tracking web service schedules<br>iSupply, eCS                 |  |
| 021497                    | LS   | Export Consignment Data to Transporter<br>Ensure EncodeWithASCII configuration works for interfaces<br>iSupply, eCS                               |  |
| 021509                    | ЈК   | Export Consignment Data to Transporter - Star Track API<br>Add support for premium Star Track services with their web service API<br>iSupply, eCS |  |
| New maintainable settings |      |                                                                                                    |  |

## New maintainable settings

| Setting                           | Details |  |  |
|-----------------------------------|---------|--|--|
| None                              | None    |  |  |
| Import/export file format changes |         |  |  |

| Transaction | Data fields |
|-------------|-------------|
| None        | None        |

## **Notes**

AUP785P, AIR785P and DAT785P scheduled tasks need to be updated.

If they have no filter then the upgrade script will set all of these to be updated to filter by program (transporter -> Electronic transfer details -> tracking import)

If theres multiple of any program setup with different usernames they will have to be updated to filter by transporter (eg Canon want these filtered by transporter)

#### iSupply install steps for this release when upgrading from iSupply version 9.43.1.1

#### **Preparation**

- 1. Ensure all users are logged out of iSupply and cannot log in.
- 2. Stop the eCS service on the server that runs it.
- 3. Stop any external processes that may access the iSupply database.
- 4. Make a backup copy of the iSupply SQL database.

#### Application server (x86)

- 1. Uninstall the currently installed iSupply Windows version via Control Panel.
- 2. Uninstall the currently installed iSupply eCS Service version via Control Panel.
- 3. Install iSupply Windows 9-43-2-1.msi by running "setup.exe".
- 4. Ensure that the configuration file "C:\Program Files\LSI\iSupply Windows\iSupplyWindows.exe.config" has been updated with the server and database names.
- 5. Install iSupply eCS Service 9-43-2-1.msi by running "setup.exe".
- 6. Ensure that the configuration file "C:\Program Files\LSI\iSupply eCS Service
- \iSupplyeCSService.exe.config" has been updated with the server and database names.

#### Application server (x64)

- 1. Uninstall the currently installed iSupply Windows version via Control Panel.
- 2. Uninstall the currently installed iSupply eCS Service version via Control Panel.
- 3. Install iSupply Windows 9-43-2-1 x64.msi by running "setup.exe".

4. Ensure that the configuration file "C:\Program Files\LSI\iSupply Windows\iSupplyWindows.exe.config" has been updated with the server and database names.

- 5. Install iSupply eCS Service 9-43-2-1 x64.msi by running "setup.exe".
- 6. Ensure that the configuration file "C:\Program Files\LSI\iSupply eCS Service
- $\label{eq:service} \ensuremath{\mathsf{viSupplyeCSService.exe.config}}\xspace \ensuremath{\mathsf{has}}\xspace \ensuremath{\mathsf{been}}\xspace \ensuremath{\mathsf{viSupplyeCSService.exe.config}}\xspace \ensuremath{\mathsf{has}}\xspace \ensuremath{\mathsf{been}}\xspace \ensuremath{\mathsf{has}}\xspace \ensuremath{\mathsf{been}}\xspace \ensuremath{\mathsf{has}}\xspace \ensuremath{\mathsf{beensuremath{\mathsf{viSupplyeCSService.exe.config}}\xspace \ensuremath{\mathsf{has}}\xspace \ensuremath{\mathsf{beensuremath{\mathsf{has}}}\xspace \ensuremath{\mathsf{has}}\xspace \ensuremath{\mathsf{has}}\xspace \ensuremath{\mathsf{beensuremath{\mathsf{has}}}\xspace \ensuremath{\mathsf{has}}\xspace \ensuremath{\mathsf{has}}\xspace \ensure$
- 7. NGEN iSupply Windows
- 7.1. Place the files "ngen.exe" and "NGENiSupplyWindows.bat" into iSupply's installation directory (Default: "C:\Program Files\LSI\iSupply Windows\Client\").
  7.2. Run the NGENiSupplyWindows.bat from command prompt as an Administrator
- 8. NGEN iSupply eCS Service
- 8.1. Place the files "ngen.exe" and "NGENiSupplyeCSService.bat" into iSupply's installation directory (Default: "C:\Program Files\LSI\iSupply eCS Service\Client\").
- 8.2. Run the "NGENiSupplyeCSService.bat" from command prompt as an Administrator

#### Web server (x86)

- 1. Uninstall the currently installed iSupply Web Services version via Control Panel.
- 2. Uninstall the currently installed iSupply Web version via Control Panel.
- 3. Install iSupply Web Services 9-43-2-1.msi by running "setup.exe".
- 4. Ensure that the configuration file "C:\inetpub\wwwroot\iSupplyWebServices\Web.config" has been updated with the server and database names.
- 5. Install iSupply Web 9-43-2-1.msi by running "setup.exe".
- 6. Ensure that the configuration file "C:\inetpub\wwwroot\iSupplyWeb\Web.config" has been updated with the URL of the iSupplyWebServices.

#### Web server (x64)

- 1. Uninstall the currently installed iSupply Web Services version via Control Panel.
- 2. Uninstall the currently installed iSupply Web version via Control Panel.
- 3. Install iSupply Web Services 9-43-2-1 x64.msi by running "setup.exe".
- 4. Ensure that the configuration file "C:\inetpub\wwwroot\iSupplyWebServices\Web.config" has been updated with the server and database names.
- 5. Install iSupply Web 9-43-2-1 x64.msi by running "setup.exe".
- 6. Ensure that the configuration file "C:\inetpub\wwwroot\iSupplyWeb\Web.config" has been updated with the URL of the iSupplyWebServices.

#### Database server

1. Run the following database update script(s) (using SQL Server Management Studio) to update the iSupply database: DB9-43-2-1.sql.

### **Finalisation**

- 1. Test run iSupply.
- 2. Start the eCS service on the server that runs it.
- 3. Start any external processes that may access the iSupply database.
- 4. Allow users to login to iSupply.